## **Collège Albert Camus**

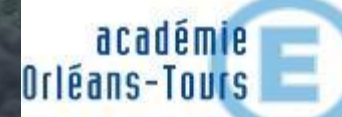

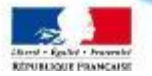

# **Nouvel E.N.T.**

### lundi 14 décembre 2020

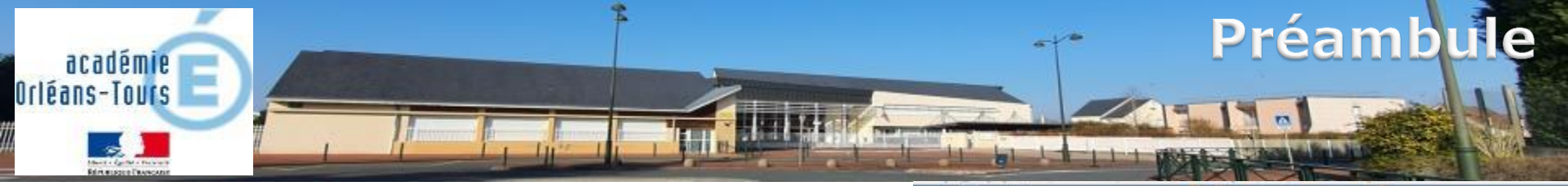

Changement d'ENT :

Actuellement : Envole 45

Envole 45

https://envole-loiret.ac-orleans-tours.fr/

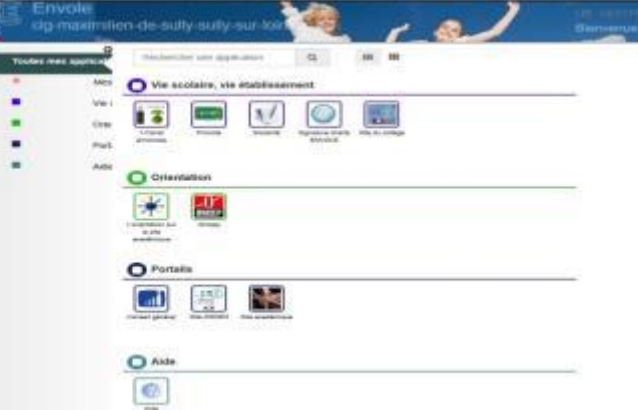

A partir du 4 janvier 2021:
 Mon e-collège Loiretain <u>https://mon-e-college.loiret.fr/</u>

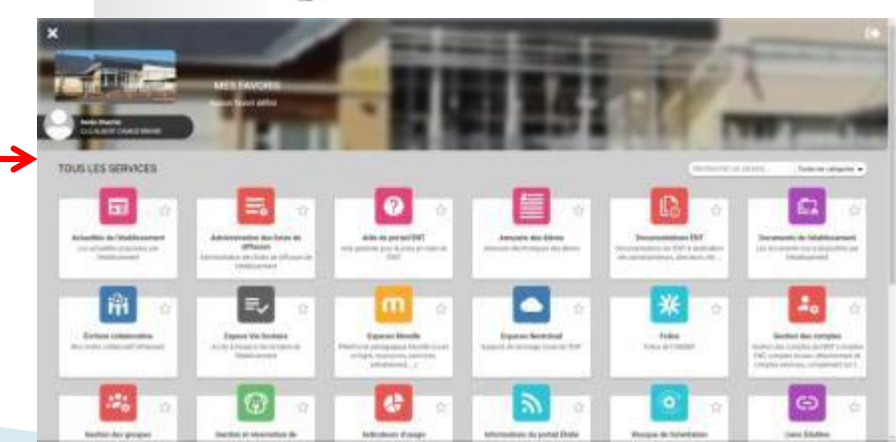

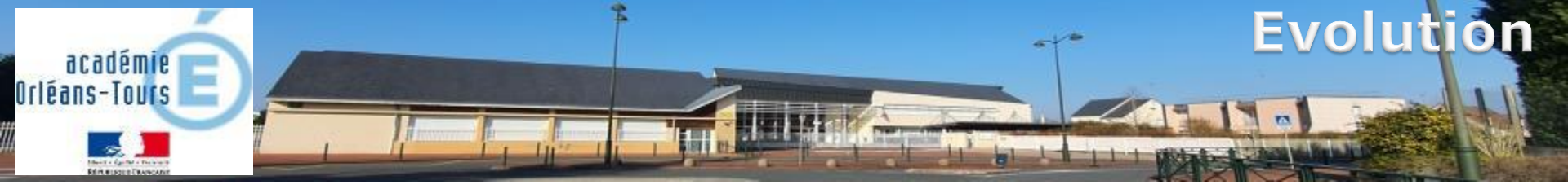

Ce qui ne change pas :

- Tous les services restent au même endroit (pronote, téléservices bourse, orientation, inscription, paiement en ligne etc.)
- Le fonctionnement actuel : une seule authentification permet d'accéder aux services qui sont regroupés dans l'E.N.T.

### Ce qui change :

- <u>Votre identifiant et votre mot de passe actuels ne fonctionneront plus</u>, vous devez vous recréer un compte éduconnect (ou FranceConnect) comme décrit plus loin dans ce document
- Vos nouveaux identifiants resteront valables toute la scolarité de vos enfants, et tous vos enfants seront regroupés sur le même accès, quelque soit leur lieu de scolarisation
- L'E.N.T. est plus complet, plus moderne et propose plus de services.

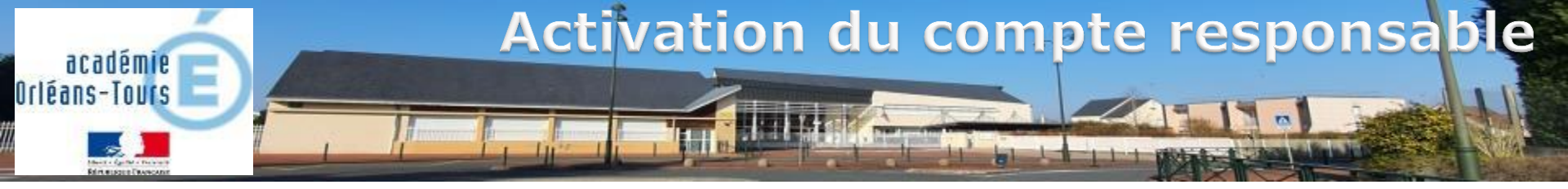

 Il s'agit d'un parcours d'activation de compte responsable par auto inscription. Vous allez donc vous-même vous créer votre compte à l'adresse :

https://teleservices.education.gouv.fr

 Si le navigateur vous le demande, vous devez accepter les cookies et cliquer sur continuer

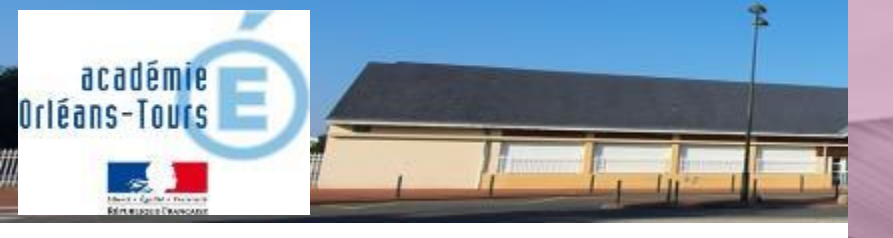

### 1<sup>ère</sup> possibilité : Educonnect

(Pour se connecter avec FranceConnect, voir <u>Diapositive 12</u>)

Cliquez sur « Je n'ai pas encore de compte »

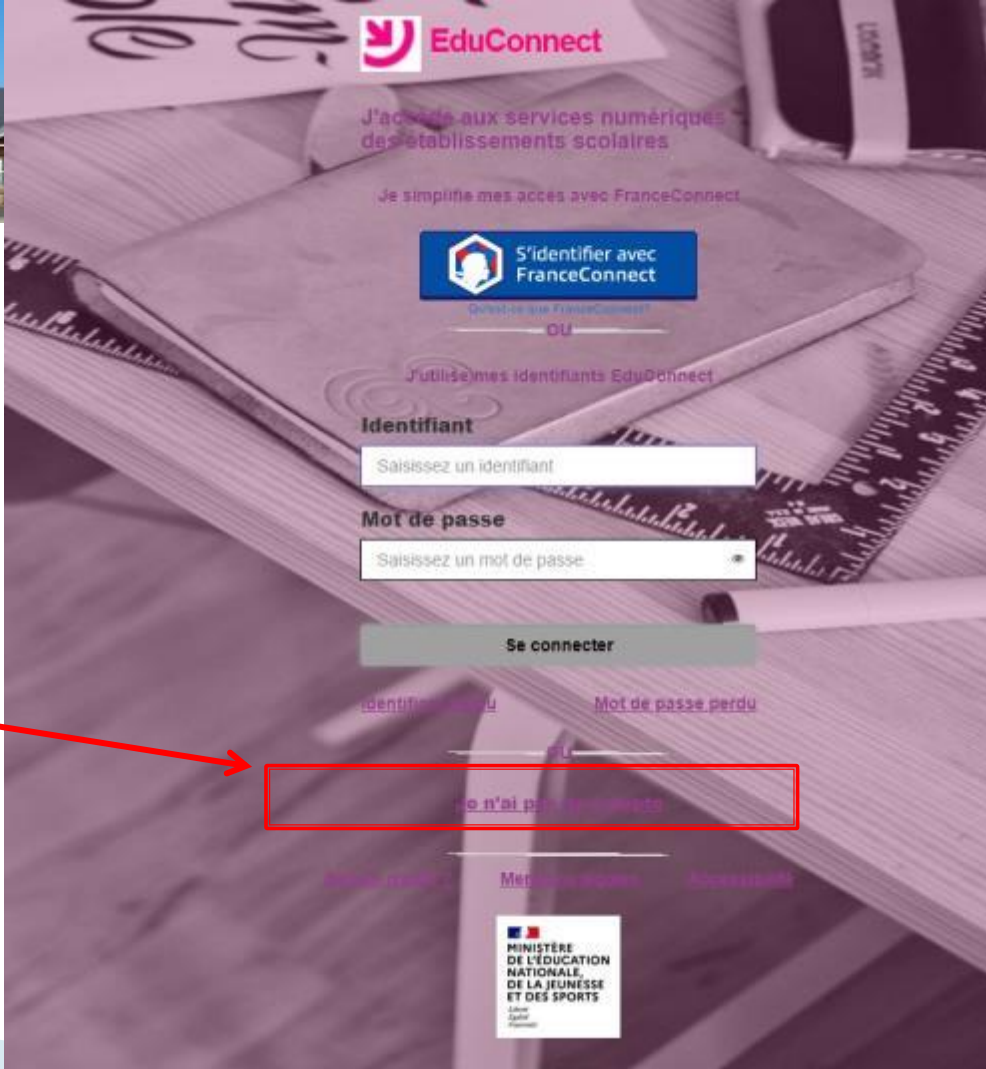

## Activation du compte responsable

#### Cliquez sur « activer mon compte »

académie Orléans-Tours

blet mitsener Financiae

(Attention, ce parcours ne concerne que les responsables. Les comptes élèves seront créés et activés en classe avec les enseignants la première semaine de janvier.)

#### scouline(s) je peux activer mon comple. SHRS

suis representant legal d'éléi

Si mon numéro de téléphone portable n'est pas enregistré, je peux contacter l'établissement d'un de mes enfants pour obtenir mon identifiant et un mot de passe provisoire pour activer mon compte

Je suis un(e) élève je contecte mon établissement qui me fournir a prodentifiant et un mot de passe pro-

Mentions legales

Accessibilité

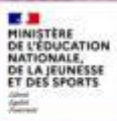

## Activation du compte responsable

1 - Renseignez les champs demandés avec le nom et le prénom du responsable légal

académie Orléans-Tours

dirt.massaul Cawaca

2 – Tapez ensuite votre n° de téléphone portable sans taper le 0

Attention ! Le numéro de portable doit être celui qui a été donné au collège. Si vous en avez changé, contactez le collège pour le faire modifier et recommencez le lendemain (mise à jour la nuit)

3 – Cliquez sur « recevoir mon code SMS »

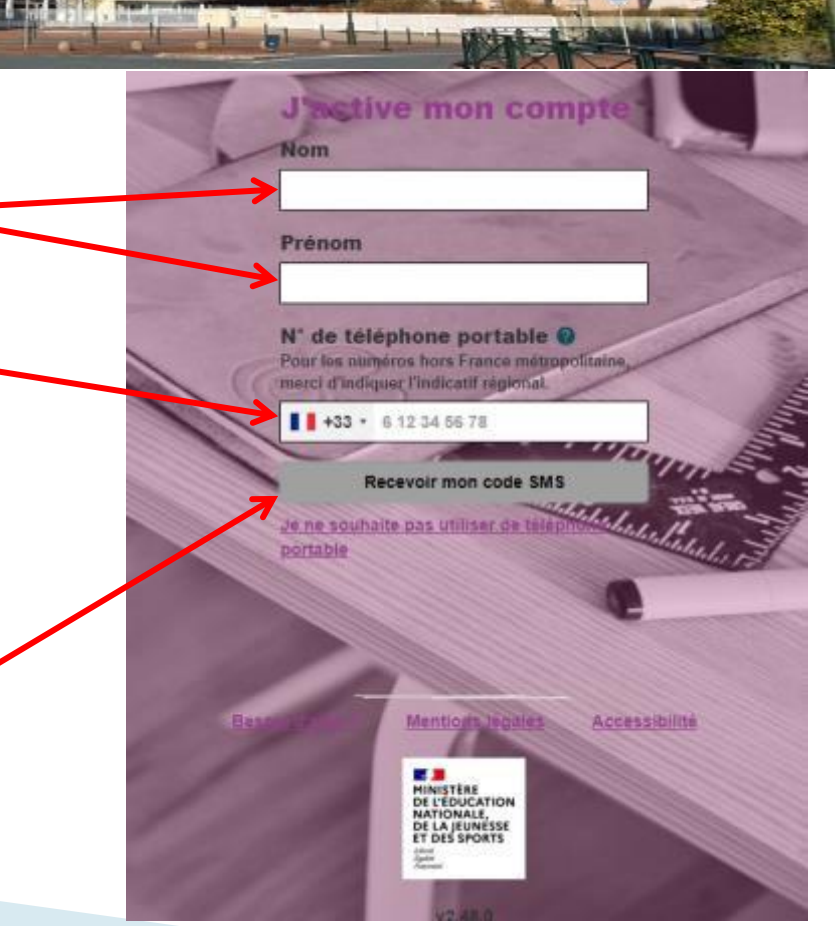

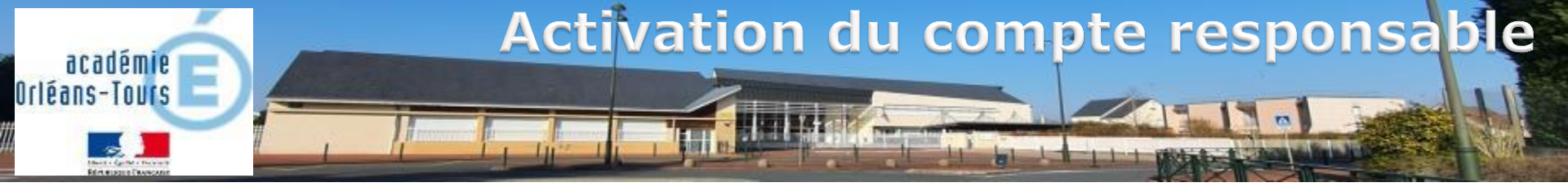

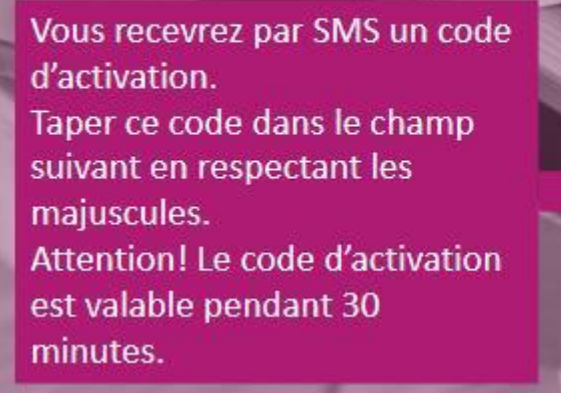

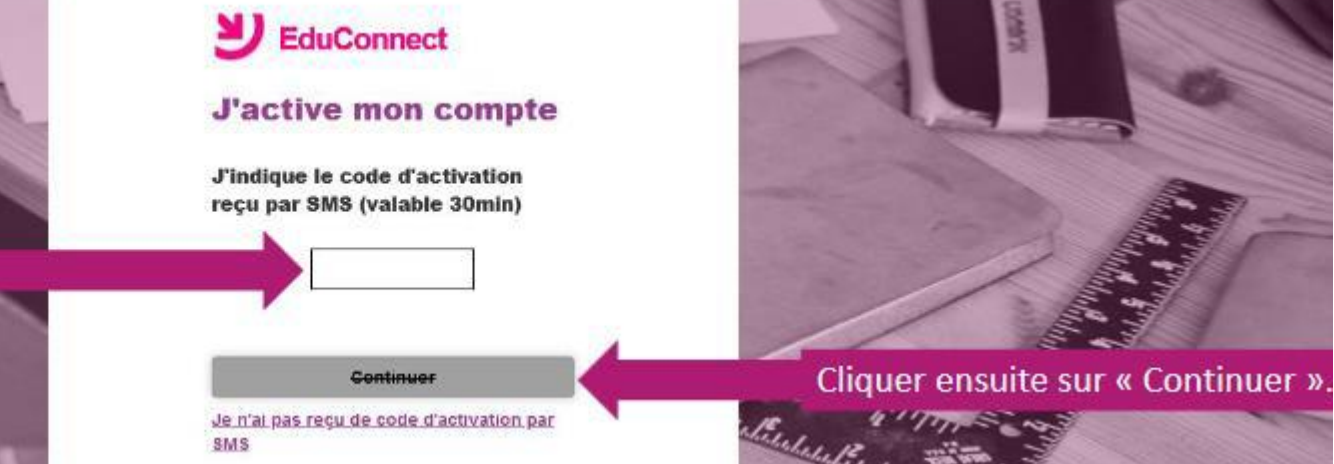

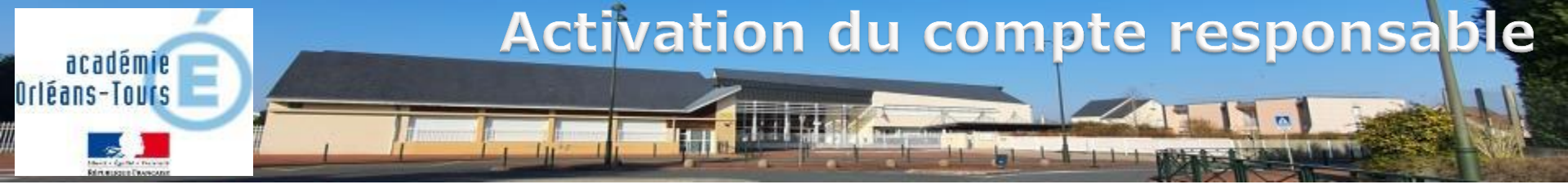

### EduConnect

Je suis bien John SMITH

Je confirme être le représentant légal des élèves suivants :

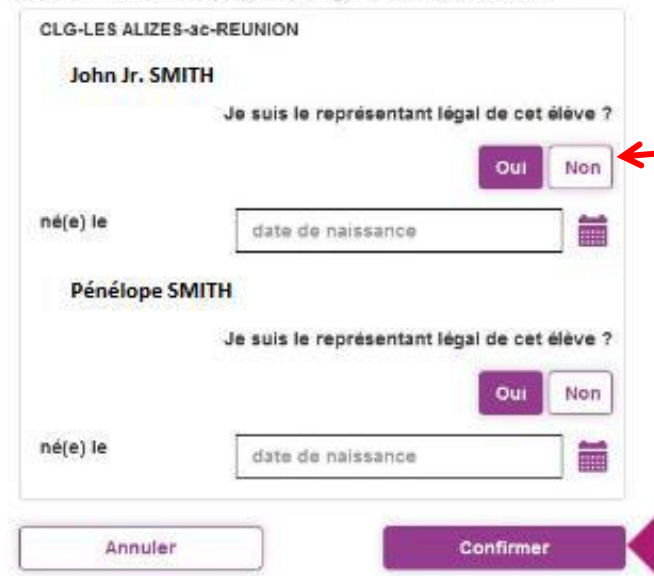

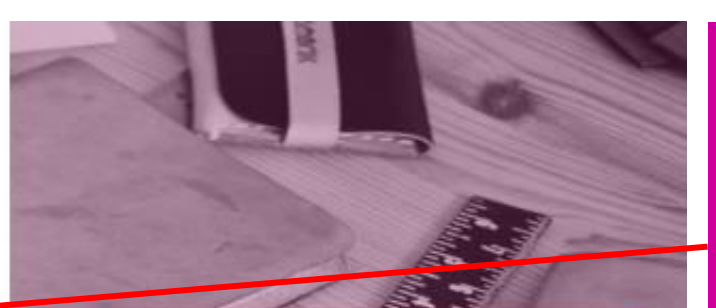

Sur cette page, vous devez confirmer que êtes bien le(la) représentant(e) légal(e) de votre ou de vos enfant(s) et taper leur(s) date(s) de naissance. Cliquer ensuite sur « Confirmer ».

#### A savoir :

Vous avez la possibilité de signaler un rattachement élève – responsable erroné

Dans ce cas, un message de confirmation s'affiche qu'il faut valider et l'établissement est prévenu pour procéder aux corrections nécessaires.

Si vous avez utilisé FranceConnect pour vous identifier, passez directement à la suite :

- En cas de difficultés..
- <u>Et maintenant, pour</u>
  <u>se connecter...</u>

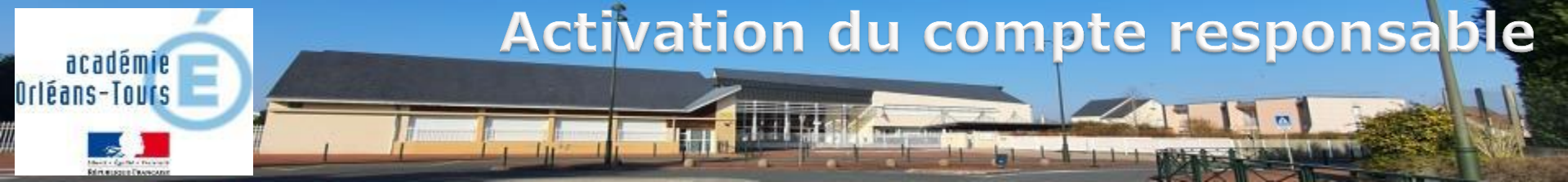

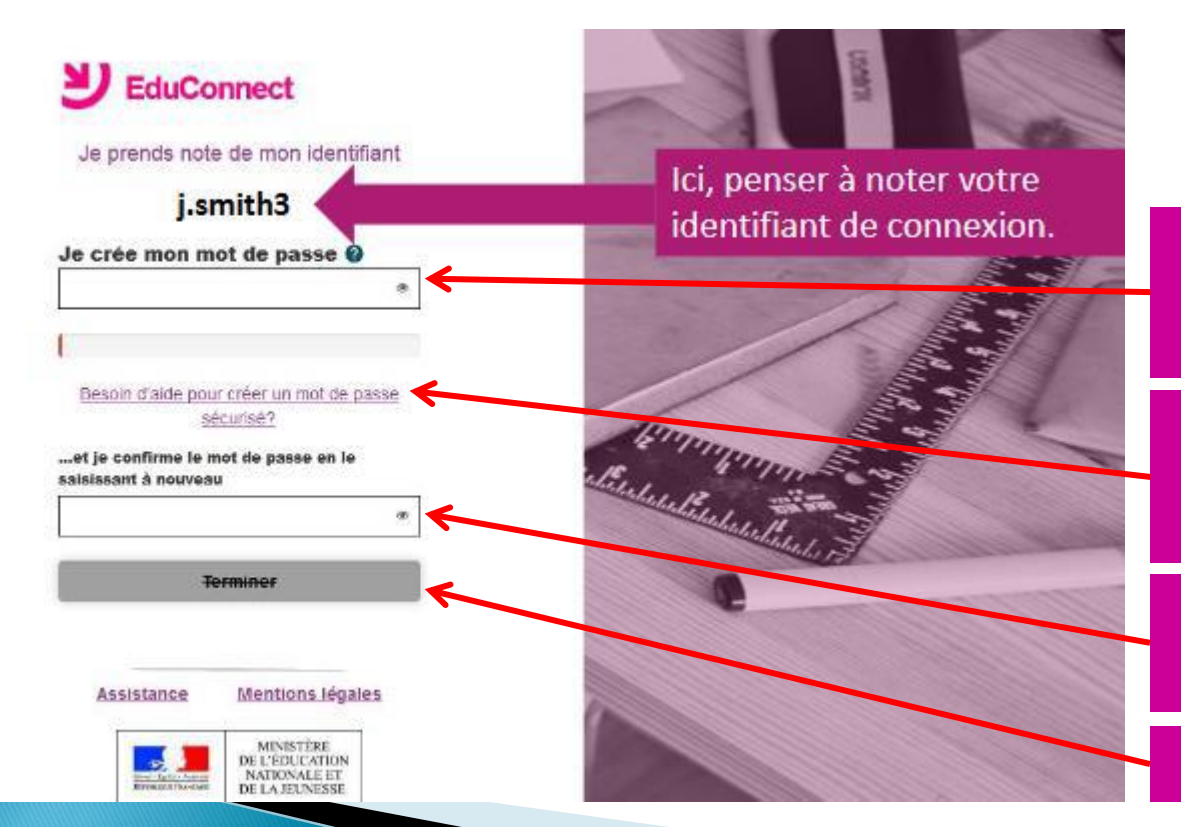

Une fois votre identifiant noté, créez votre mot de passe en respectant les contraintes

Cliquez sur « besoin d'aide.. » pour savoir comment créer un mot de passe sécurisé

Saisissez une seconde fois votre mot de passe à l'identique

cliquez sur « terminer »

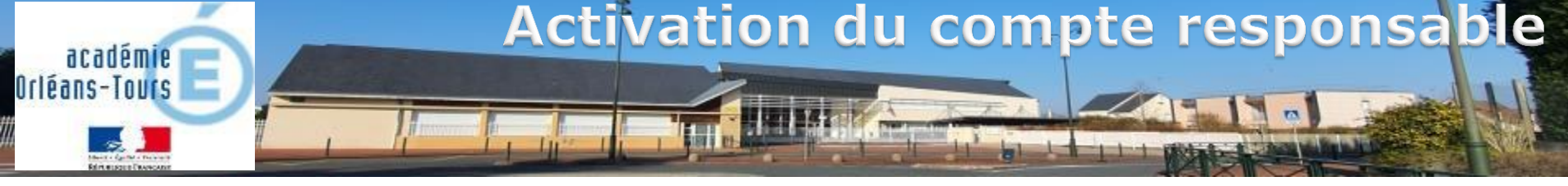

Lors des connexions suivantes, une page intermédiaire peut s'afficher dans certains cas:

Ce bouton Indique qu'il y a des liens élèvesresponsables non confirmés :

- Soit un nouvel enfant a été rattaché au compte
- Soit un lien élève-responsable signalé comme erroné n'a pas été corrigé par le collège

Là, c'est votre adresse mail qui est différente de celle présente dans la base du collège

Ici, c'est votre n° de téléphone portable qui est différent de celui présent dans la base du collège

Avec ce bouton, vous avez la Possibilité d'ignorer les mises à jour du compte

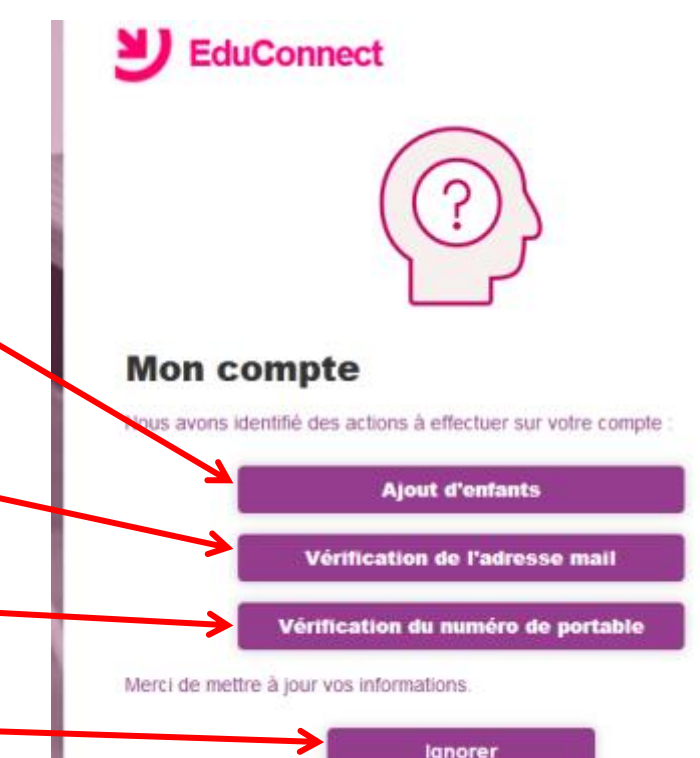

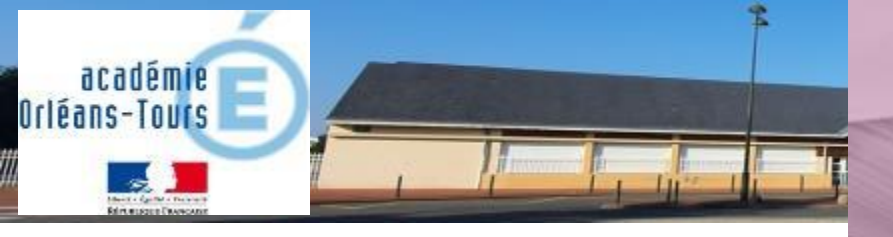

### 2<sup>ème</sup> possibilité : FranceConnect

(Si vous souhaitez utiliser vos identifiants fiscaux ou sécurité sociale par exemple) Dans ce cas, il ne sera plus possible d'obtenir un identifiant Educonnect

Cliquez sur « S'identifier avec FranceConnect »

Si vous avez créé votre compte avec EduConnect, vous pouvez passer à la suite :

<u>En cas de difficultés...</u>

Et maintenant, pour se connecter...

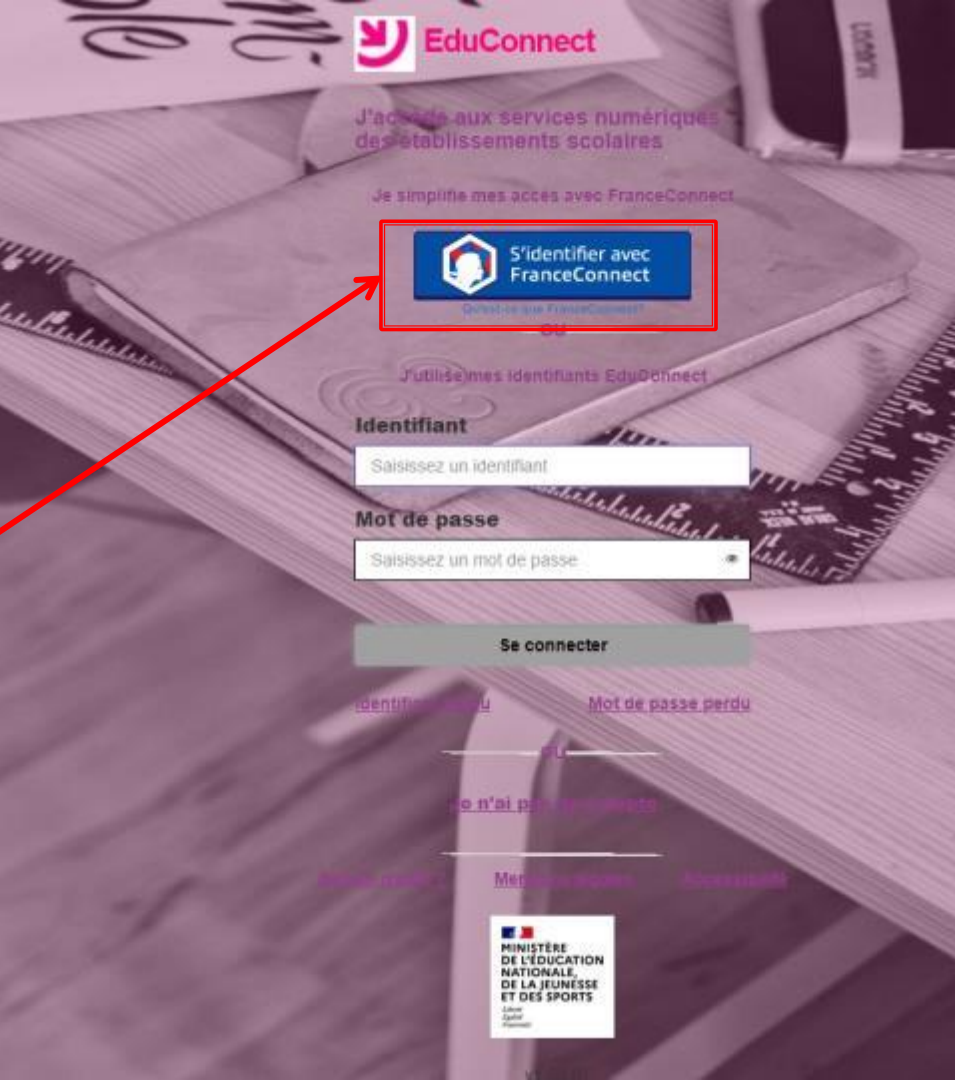

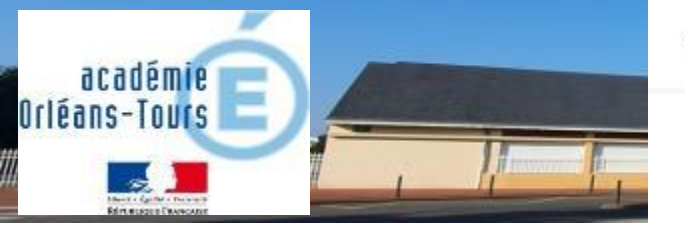

- Revenir sur Education nationale

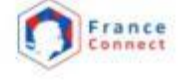

Je choisis un compte pour me connecter sur :

## **Education nationale**

Choisissez le service public de votre choix (dont vous connaissez les identifiants)

Puis connectez vous avec les identifiants qui correspondent (par exemple ici ceux des impôts (n° fiscal et mot de passe)

| impots.gouv.fr                                         | Assurance<br>Maladie                      | L'Identité<br>Numérique                                                                                |                   |
|--------------------------------------------------------|-------------------------------------------|----------------------------------------------------------------------------------------------------|-------------------|
| mobile connect                                         | earth<br>Tamilia<br>Istration<br>Sarvices | Palicem                                                                                                |                   |
| 2 🔳                                                    | se souvenir de mon cho                    | xix                                                                                                    |                   |
| RÉPUBLIQUE<br>FRANÇAISE IMPOTS.gouv.fr<br>Adam<br>Adam |                                           | + Retourns                                                                                             | r à FranceConnect |
| Je me connecte avec mon compte imp                     | ots.gouv.fr                               | Aide                                                                                                   |                   |
| Numéro fiscal<br>13 chilfres                           | + Où t<br>+ Vou<br>+ Se o                 | rouver votre numéro fiscal 3<br>s vravez pas encore de nutnéro fiscal ?<br>onnecter avec FranceConnect |                   |
| Continuer                                              | + Gest                                    | ion des cookies                                                                                        |                   |

Une fois reconnu par FranceConnect, cliquez sur le bouton « continuez avec Educonnect » et cela vous ramène à la procédure commune (sans création de mot de passe) → <u>Diapositives 7 à 9</u>

## En cas de difficultés...

Q

Si tout ne se passe pas comme prévu, sur la page de connexion, cliquez sur « besoin d'aide »

académie Orléans-Tours

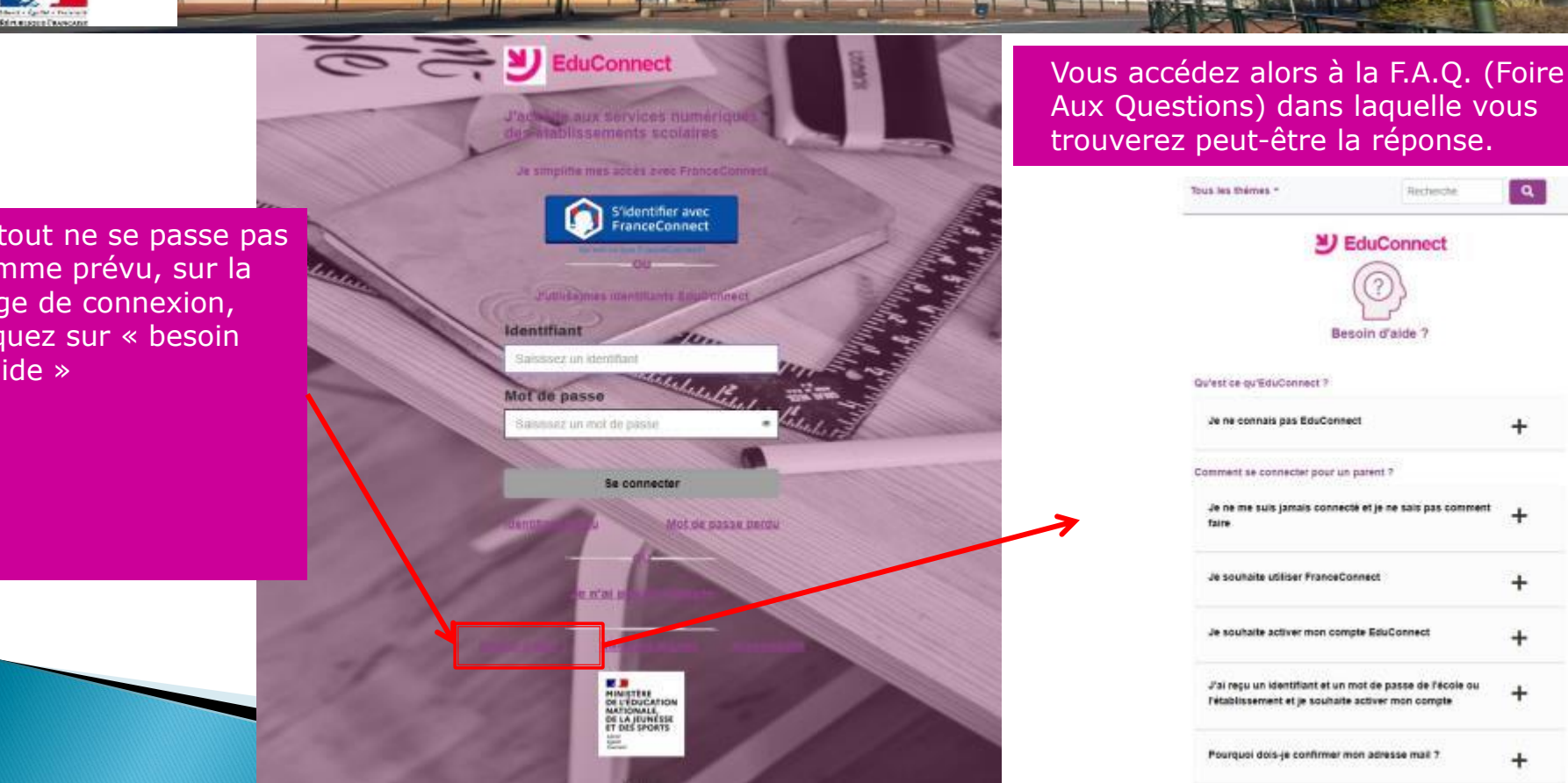

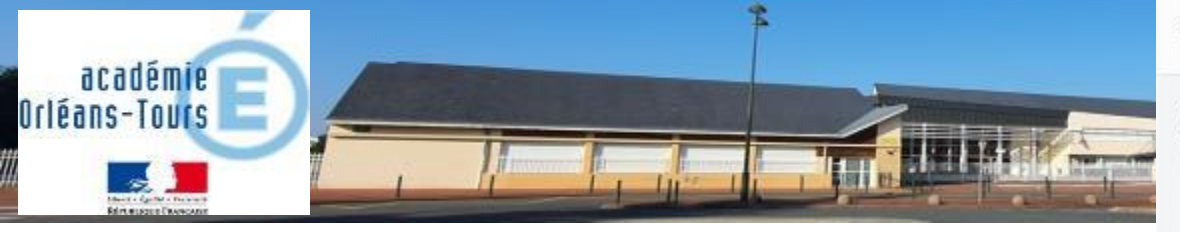

Si la réponse ne s'y trouve pas, allez en bas de la F.A.Q. et cliquez sur « Je ne trouve pas la réponse à mon problème »

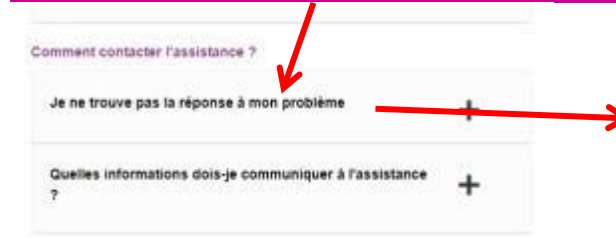

Autres questions

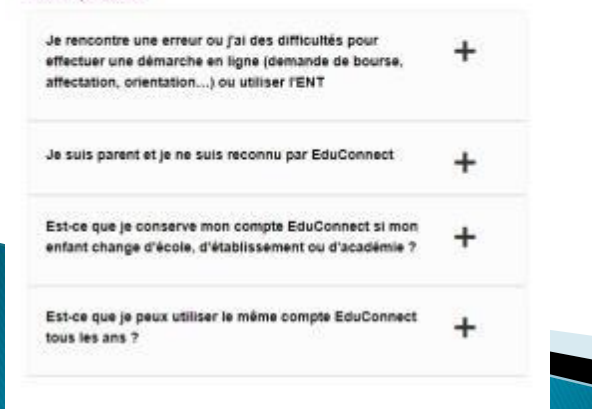

Cela a pour effet de faire apparaître une carte et un lien d'assistance. Cliquez sur le lien « La page d'assistance Educonnect » Je ne trouve pas la réponse à mon problème

Consultez la page d'assistance EduConnect qui vous indique le dispositif mis en place lans chaque académie

**ジ** EduConnect

Pour tout provième, veuillez sélectionner votre académie afin de connaitre les modalités dessistance.

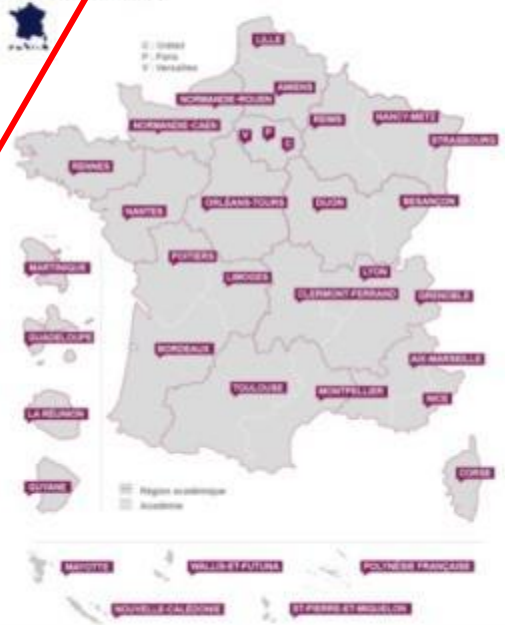

Certaines académies proposent des numéros verts ou des formulaires en ligne. D'autres vous demandent de vous adresser directement à l'école et à l'établissement. Dans tous les cas, communiquez les informations les plus précises possible (voir la question 'Quelles informations dois-je communiquer à l'assistance ?').

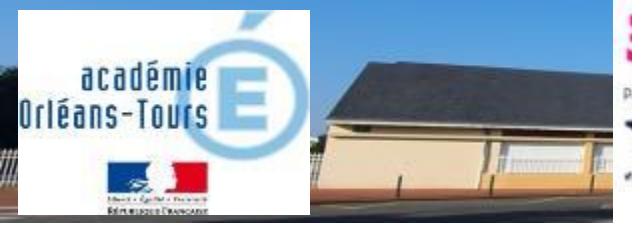

La carte s'affiche en grand et elle est interactive.

1 – Cliquez sur « Orléans – Tours » cela fait apparaître les deux cartouches à droite.

Celui qui nous concerne est le second : « enfants dans le second degré ». Il contient un numéro de téléphone et un lien vers un formulaire (conseillé)

### J EduConnect

Pour tout problème, veuillez sélectionner votre académie afin de connaitre les modalités d'assistance.

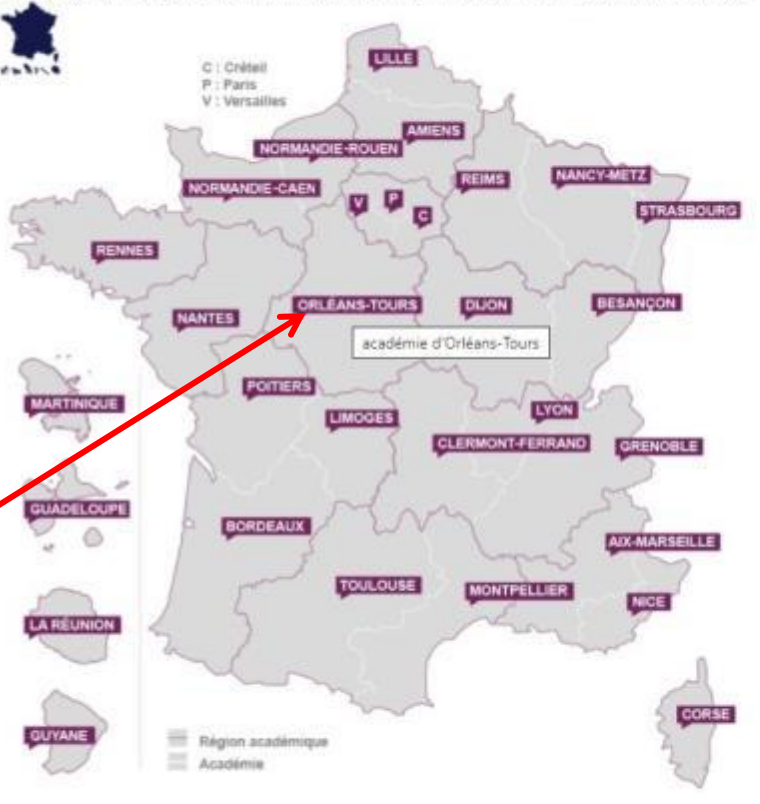

ALL IS ET FUTUR

OLYNESIE FRANCAISE

#### Assistance de l'académie d'Orléans-Tours

#### Enfant dans le 1er degré (école ...)

En cas de problème, vous pouvez contacter le numéro vert 0805 800 946 du lundi au vendredi de 8h30 à 12h30 et de 13h30 à 17h ou remplir le formulaire en ligne disponible à l'adresse https://www.ac-orleans-tours.fr/assistance\_parents -

#### Enfant dans le 2nd degré (collège, lycée ...)

En cas de problème, vous pouvez contacter le numéro vert 0805 800 946 du lundi au vendredi de 8h30 à 12h30 et de 13h30 à 17h ou remplir le formulaire en ligne disponible à l'adresse https://www.ac-orleans-tours.fr/assistance\_parents.

2 – Cliquez sur le lien permettant d'accéder au formulaire

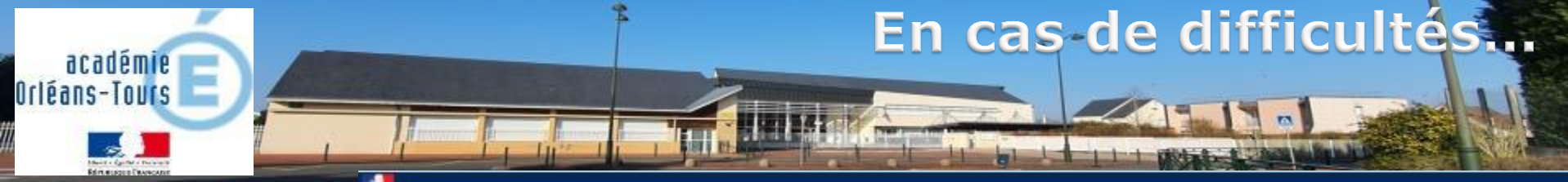

Assistance-Parents de l'Académie d'Orléans-Tours

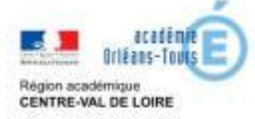

Complétez les champs demandés, vous serez recontactés pour vous accompagner dans la résolution du problème.

| Responsal                                                    | ble                                                                 |                                                |                                  |   |  |  |  |  |  |  |  |
|--------------------------------------------------------------|---------------------------------------------------------------------|------------------------------------------------|----------------------------------|---|--|--|--|--|--|--|--|
| Nom *                                                        | Votre nom                                                           |                                                |                                  |   |  |  |  |  |  |  |  |
| Prénom *                                                     | Votre prénom                                                        |                                                |                                  |   |  |  |  |  |  |  |  |
| Mail *                                                       | Votre adresse mail                                                  | +                                              |                                  |   |  |  |  |  |  |  |  |
|                                                              | Pour and losse is provide the property of                           | riacia polatario la viève administrativa parte | (a.)(+)-20+,000 <sup>1</sup> (1) | 6 |  |  |  |  |  |  |  |
| Teléphone *                                                  | Votre numéro de téléphon                                            | +                                              |                                  |   |  |  |  |  |  |  |  |
|                                                              | Forman (60.00.06.00.00)                                             |                                                |                                  |   |  |  |  |  |  |  |  |
| Préciser sos disponibilités<br>Il mos proclamatique se conte | n die felfolgener, wourt gemaante gebietent tet Jaaren 40 haaren 19 | 1422041                                        |                                  |   |  |  |  |  |  |  |  |
|                                                              | Jouriti                                                             | De                                             |                                  |   |  |  |  |  |  |  |  |
|                                                              |                                                                     |                                                |                                  |   |  |  |  |  |  |  |  |

| Nom *                    | Le nom de l'élève concerné      |   |
|--------------------------|---------------------------------|---|
| Prenom *                 | Le prénom de l'élève concerné : |   |
| Commune établissement: * | La commune de son établissement | • |
| Nom établissement *      | Son établisiement               | • |

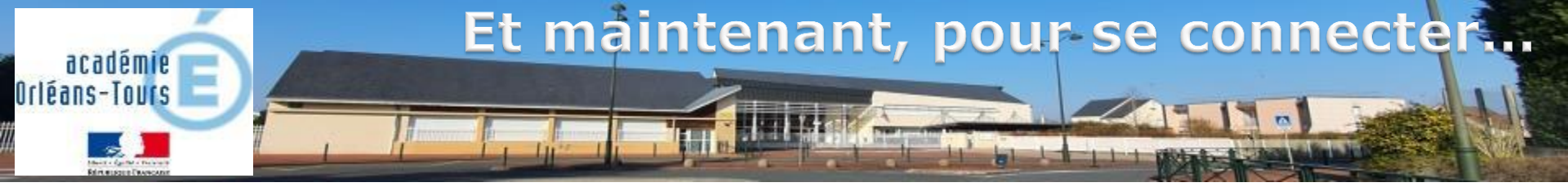

Dans votre navigateur internet (chrome, mozilla...) saisissez l'adresse :

### https://mon-e-college.loiret.fr

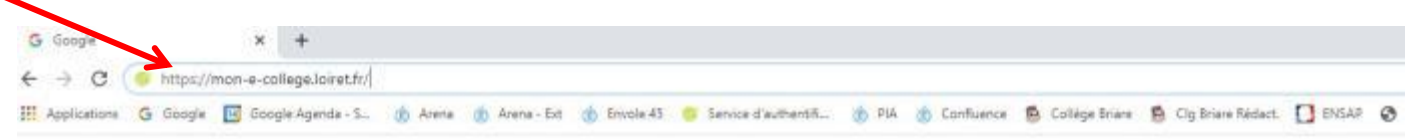

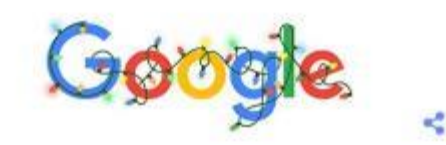

| ٩ |                         |                    |  |
|---|-------------------------|--------------------|--|
|   | Recherche Google        | J'ai de la chance  |  |
|   | Jugement du TJ de Paris | du 12 février 2019 |  |
|   | Google disponible e     | n English          |  |

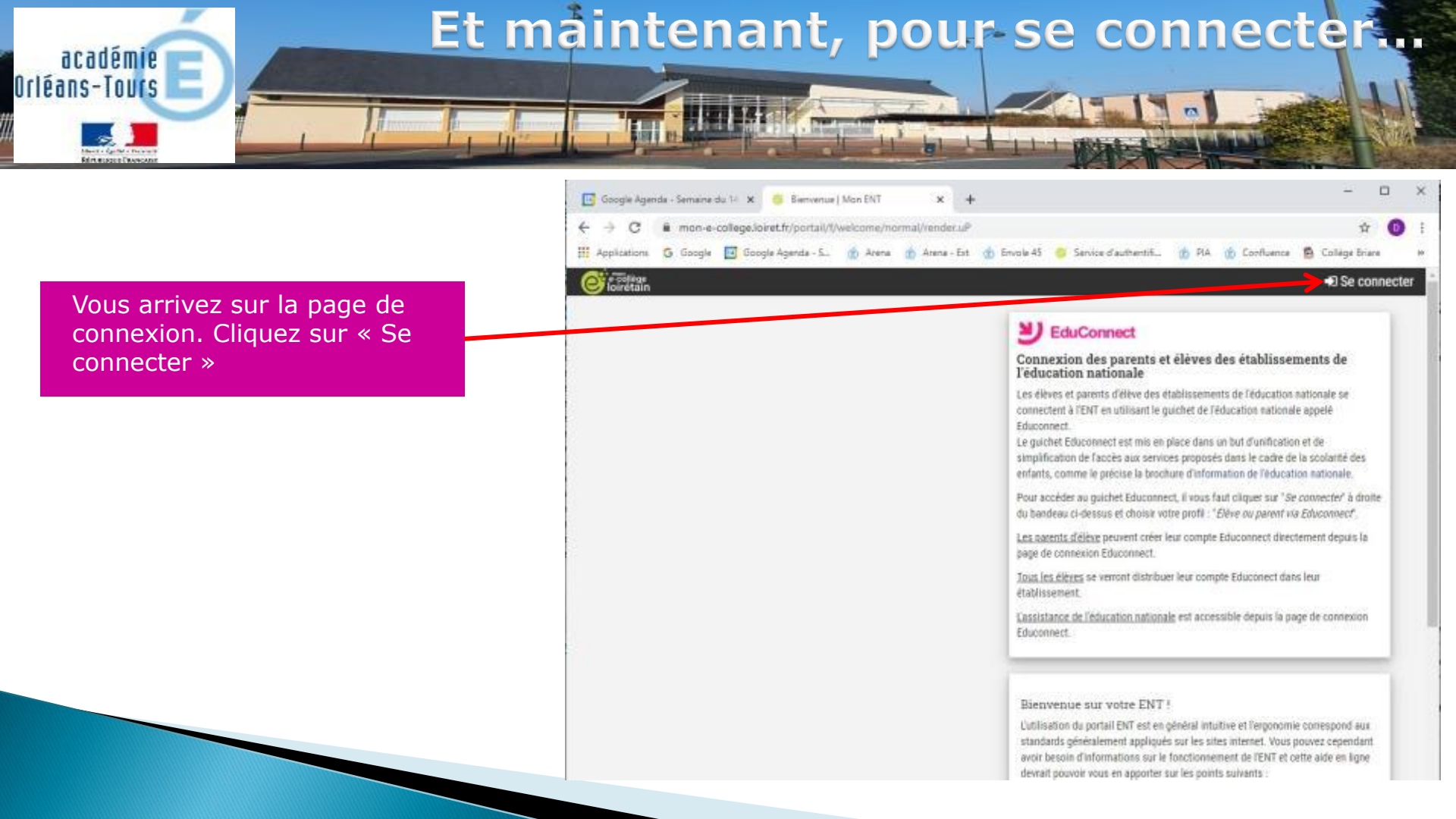

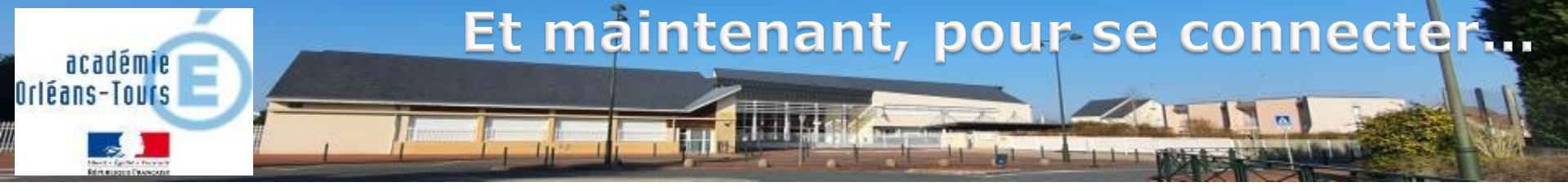

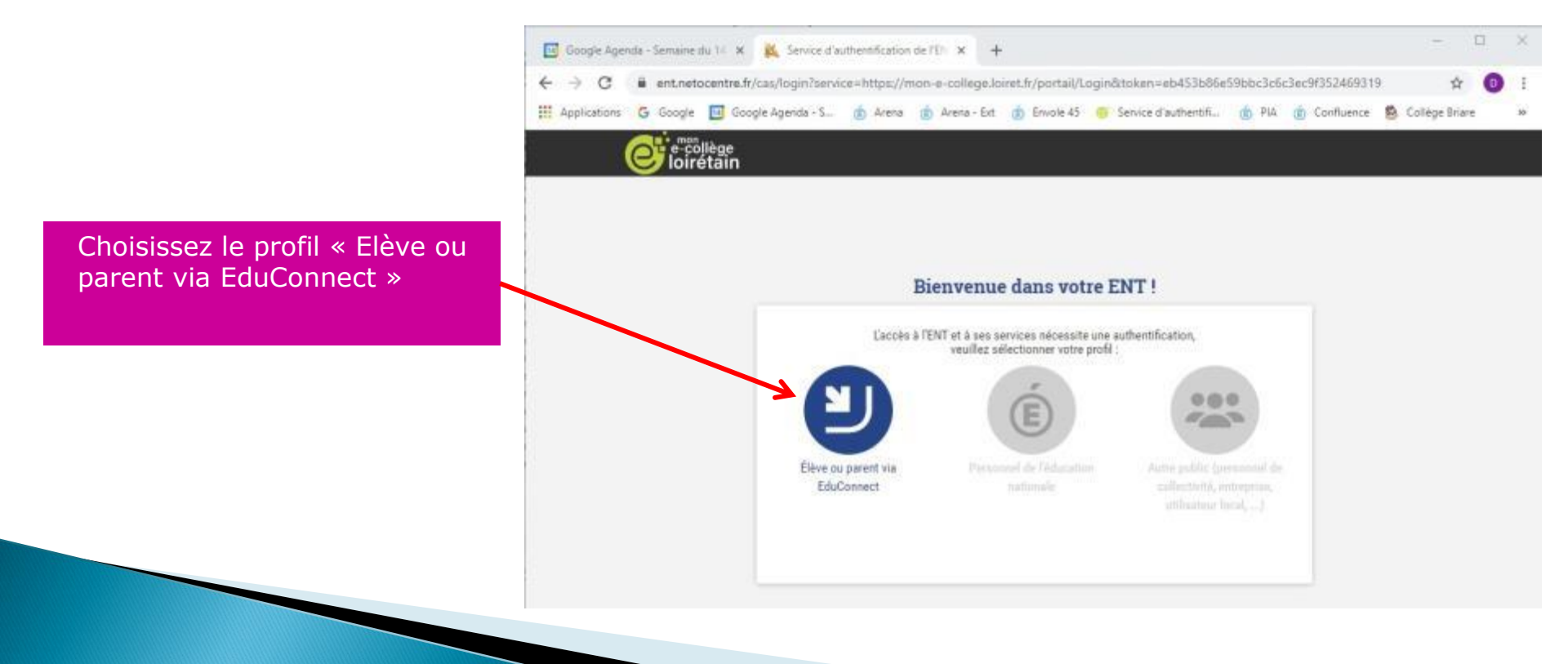

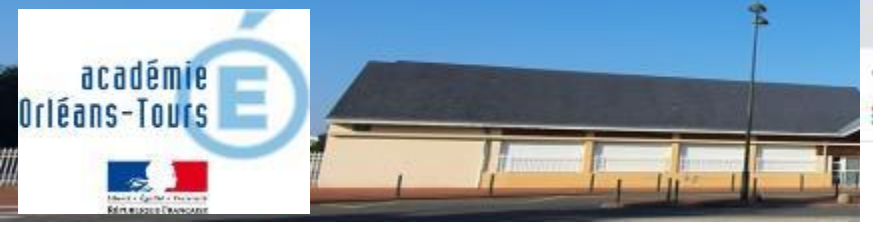

|   | Goog          | gle Ager | nda - | Semaine d | dia 14 | ×      | O EduC   | onnect -  | - Cor | nexion  |     | ×     | +       | 1    |         |      |     |                      |   |
|---|---------------|----------|-------|-----------|--------|--------|----------|-----------|-------|---------|-----|-------|---------|------|---------|------|-----|----------------------|---|
| ÷ | $\rightarrow$ | С        |       | educon    | nect.  | educat | ion.gous | /.fr/idp/ | /pro  | file/SA | ML2 | /Redi | rect/S  | SO?e | recutio | on=e | 151 |                      |   |
| m | Applic        | cations  | G     | Google    |        | Google | : Agenda | - S       | Ó     | Arena   | Ó   | Arena | e - Ext | Ó    | Envole  | 45   |     | Service d'authentifi | đ |

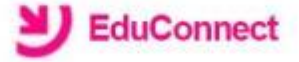

J'accède aux services numériques des établissements scolaires

Je simplifie mes accés avec FranceConnect

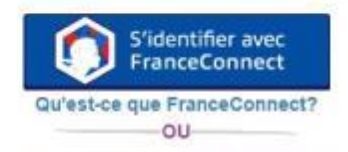

J'utilise mes identifiants EduConnect

#### Identifiant

Saisissez un identifiant

Mot de passe

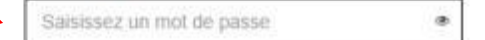

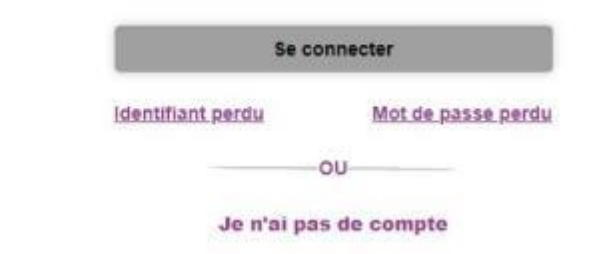

Saisissez votre identifiant et votre mot de passe précédemment créés, ou identifiez vous avec FranceConnect (selon le choix que vous avez fait précédemment) Puis cliquez sur « Se connecter »

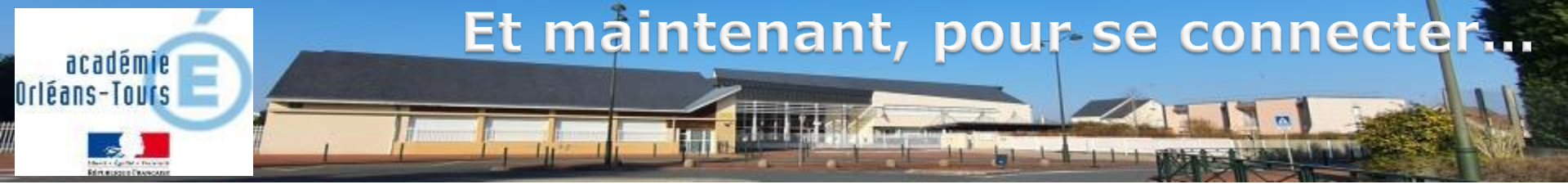

Si vous avez plusieurs enfant scolarisés dans différents établissements, vous pouvez avoir un choix à faire pour accéder au bon E.N.T. Une fois sur l'E.N.T. du collège, cliquez sur le symbole du menu

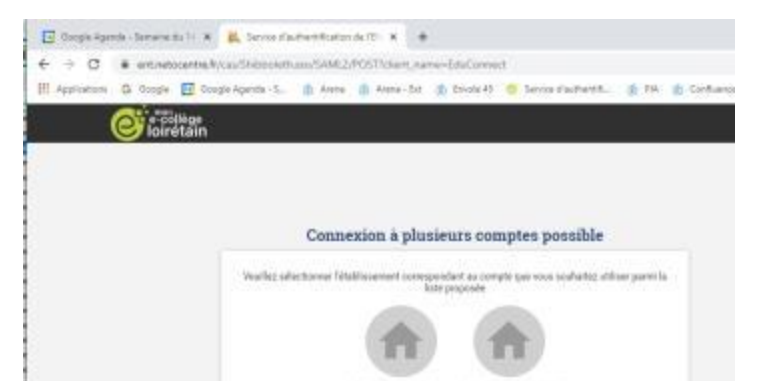

🔟 Google Agenda - Semaine du 14 🗶 🌼 Accueil | Mon ENT mon-e-college.loiret.fr/portail/f/accueil/normal/render.uP 🏢 Applications 💪 Google 🧾 Google Agenda - S... 🍈 Arena 🥼 Arena - Ext 🍈 Envole 45 🤫 Service d'authentifi... CLG ALBERT CAMUS BRIARE Dernières actualités de l'établissement Aide du portail ENT Actualités non lues 0 VOIR TOUT Bienvenue sur votre ENT ! L'utilisation du portail ENT est en général standards généralement appliqués sur les avoir besoin d'informations sur le fonctio Dernières informations administrateurs devrait pouvoir vous en apporter sur les p Page d'accueil ENT avant connexion Informations ENT VOIR TOUT Connexion à l'ENT Page d'accueil ENT après connexion Il n'v a rien à afficher Favoris de l'utilisateur Avatar de l'utilisateur Changement d'établissement courant p plusieurs établissements d'enseignem Activer/Réinitialiser Mot de passe oublié ?

Les copies d'écran proposées correspond

Latin Testing Print, Latin Terrard Philittee

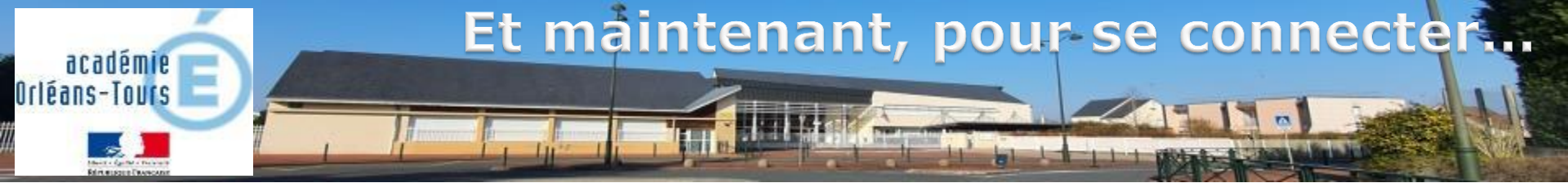

Vous voici connecté. Vous avez à présent accès à tous les services.

L'E.N.T. sera pleinement opérationnel en janvier 2020. Quelques opérations de configuration perturberont probablement un peu le fonctionnement dans les premiers jours, nous vous prions de nous en excuser.

L'accès à pronote se fera en cliquant sur la brique « Espace Vie Scolaire »

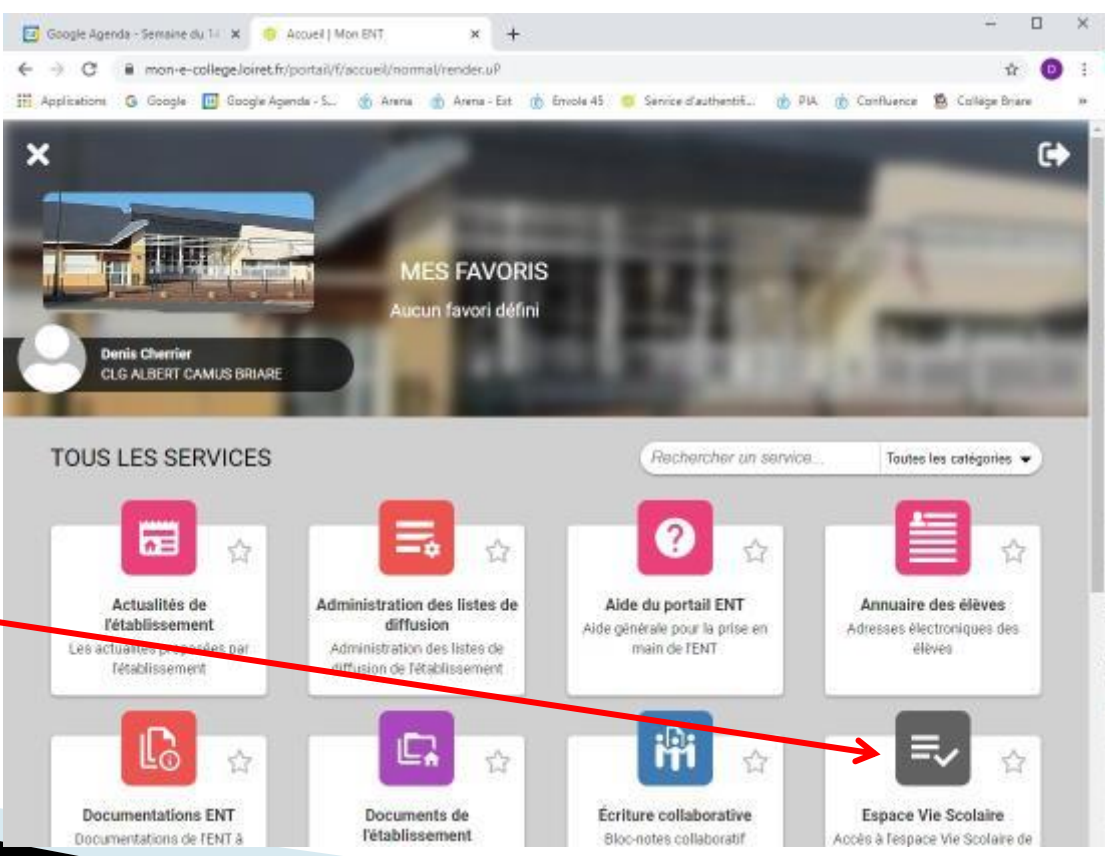

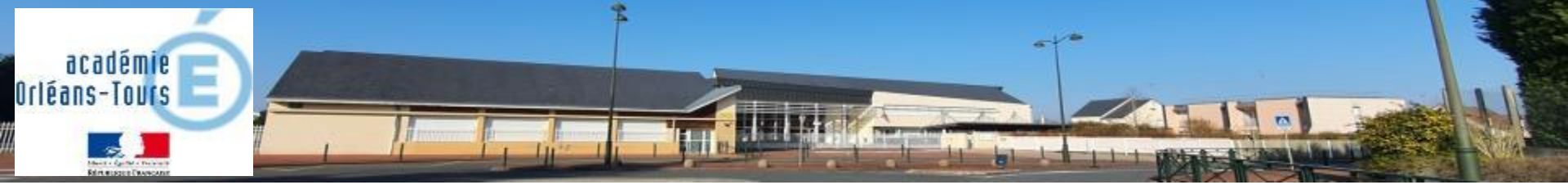

## Merci de votre attention